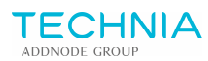

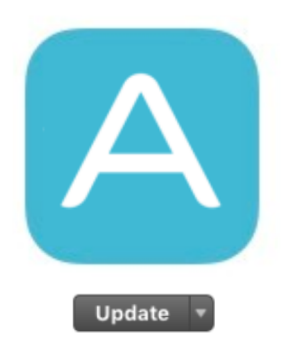

Transparante, traceerbare en veilige communicatie. Drie ankers binnen projectmanagement die leiden tot een succesvolle samenwerking. Met open standaard VISI kan informatie-uitwisseling en communicatie tussen alle betrokken partijen in een project eenvoudig worden beheerd en gestroomlijnd. Houd controle en overzicht met een gestandaardiseerde samenwerking.

## Handleiding Instructie - Alfamail als Web App

iPhone & iPad

Open Safari

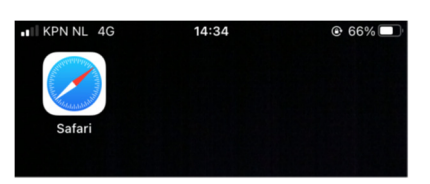

Navigeer naar <u>https://visi.alfamail.nl</u>, en druk op het icoontje met een vierkant en pijltje (midden onderaan het scherm).

< > û m ©

Selecteer de optie "Zet op beginscherm".

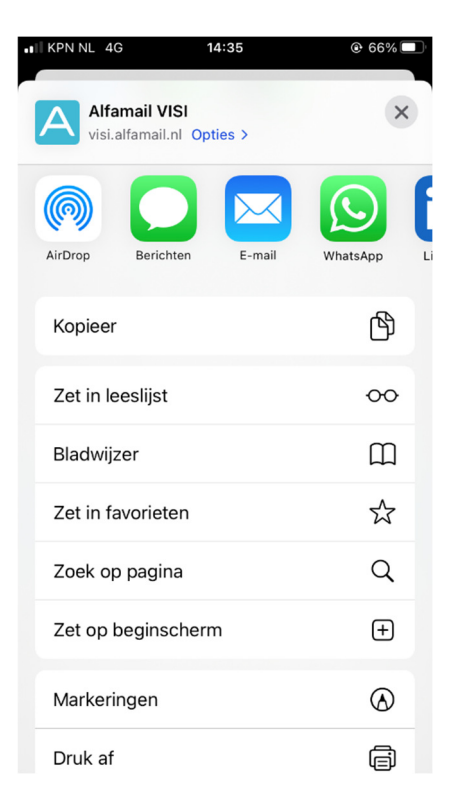

Versie: Doc-0008609 / 1.1 Auteur: j.v.geijlswijk

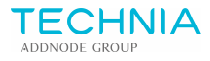

Druk op "Voeg toe".

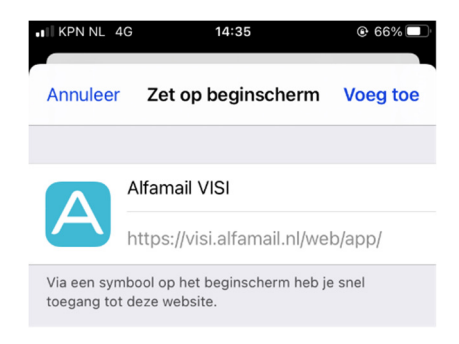

De Web App staat op het beginscherm.

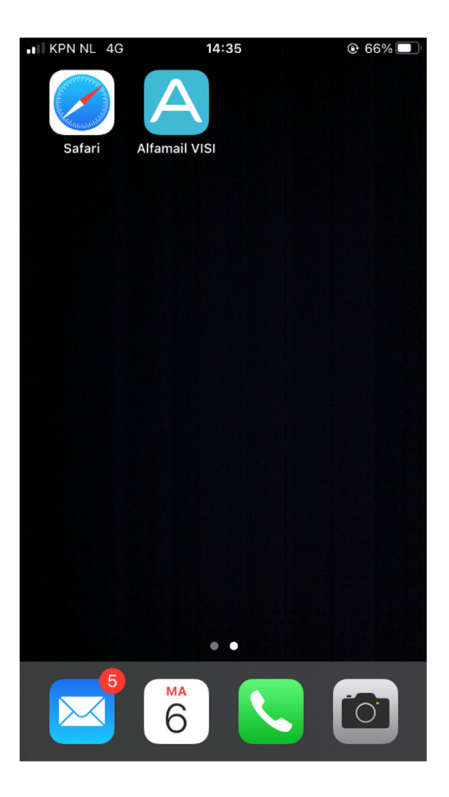

## Android

Voor Android geldt een vergelijkbare werkwijze als voor iPhone / iPad:

Open Chrome, en navigeer naar <u>https://visi.alfamail.nl</u>, selecteer icoon <sup>•</sup> (rechtsboven), en hierna de optie "Sneltoets toevoegen aan startscherm". De Web App staat op het beginscherm.

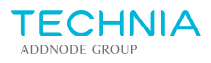

## Windows, Microsoft Edge

Open Microsoft Edge, en navigeer naar https://visi.alfamail.nl/web/app/.

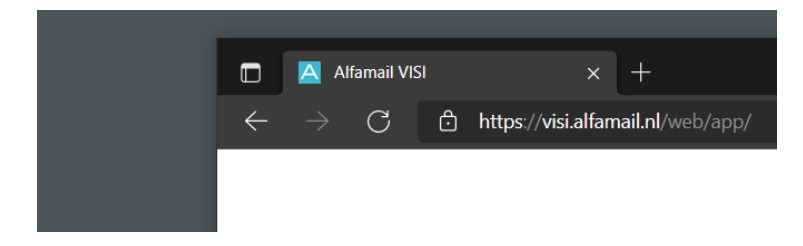

Sleep het slotje van de adresbalk naar het bureaublad. De App staat op het bureaublad.

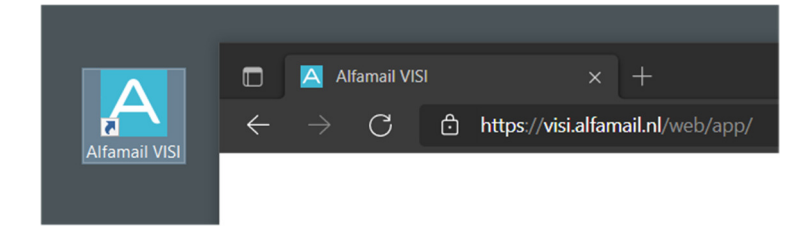

## Windows, Microsoft Internet Explorer 11

Open Microsoft Internet Explorer, en navigeer naar https://visi.alfamail.nl/web/app/.

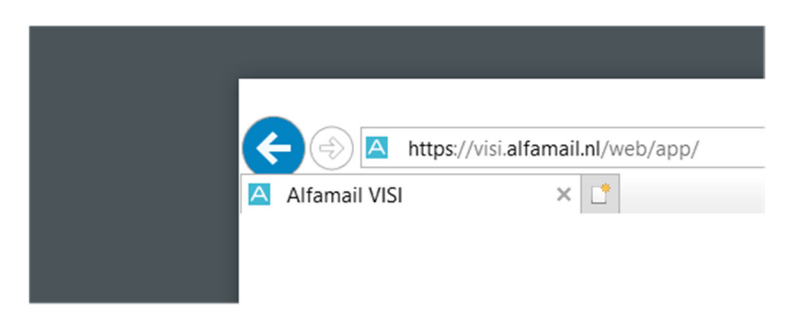

Sleep het icoontje van de adresbalk naar het bureaublad. De App staat op het bureaublad.

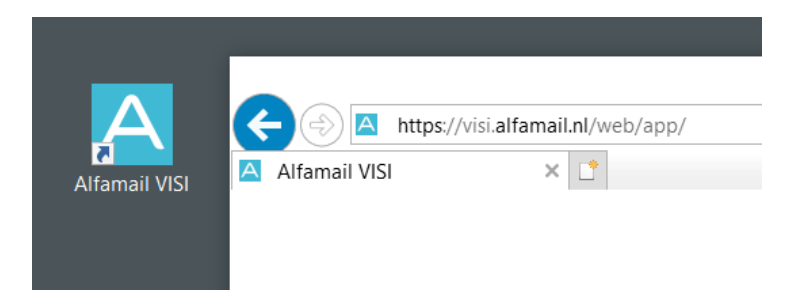